# 桶川市 オンライン女性相談

利用者マニュアル

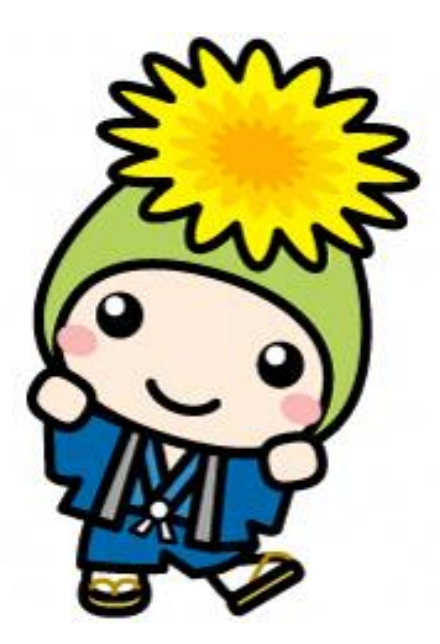

2021 年 4 月 桶川市人権・男女共同参画課

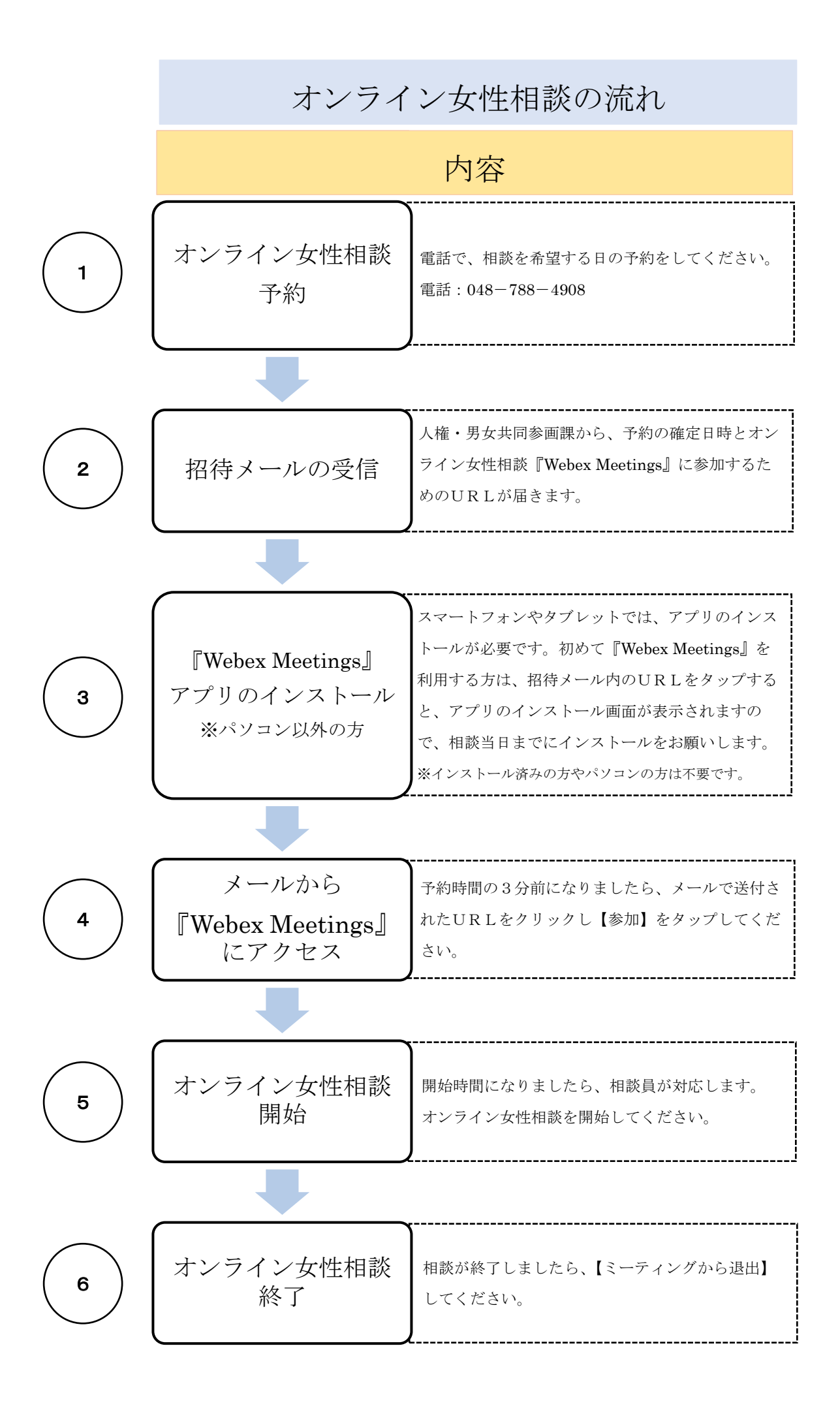

#### 1 オンライン女性相談の予約

電話で、相談希望日の予約をしてください。そのとき、以下の内容をお知らせください。 ①住所 ②氏名 ③電話番号 ④招待メール送付先アドレス ⑤希望日時 をお知らせください。

【問い合わせ先】 桶川市人権・男女共同参画課

#### 電話:048-788-4908

e-mail : jinken@city.okegawa.lg.jp

#### 2 招待メールの受信

人権・男女共同参画課から、予約の確定日時とオンライン女性相談『Webex Meetings』に参加す るためのURLを送付します。

- ・受信拒否設定(ドメイン指定)されている場合は、『messenger@webex.com』からのメールを受信できるように設定をお願いします。
- ・上記設定をしていても3日以内にメールが届かない場合、メールアドレスが間違っているか、
  迷惑メールとして処理されている可能性があるので、お手数ですがご連絡ください。

招待メール (例)

タイトル:Webex ミーティング招待状:桶川市女性相談

桶川市 01(または 02)があなたをスケジュールされた Webex ミーティングに招待しています。

〇〇〇〇年〇月〇日〇〇〇〇年〇月〇日〇:〇〇 50分

### ミーティングに参加する

その他の参加方法:

ミーティングリンクから参加する

https://okegawa112313.webex.com/okegawa112313

ミーティング番号:000 000 0000 パスワード:000000000 ~·~·~·~

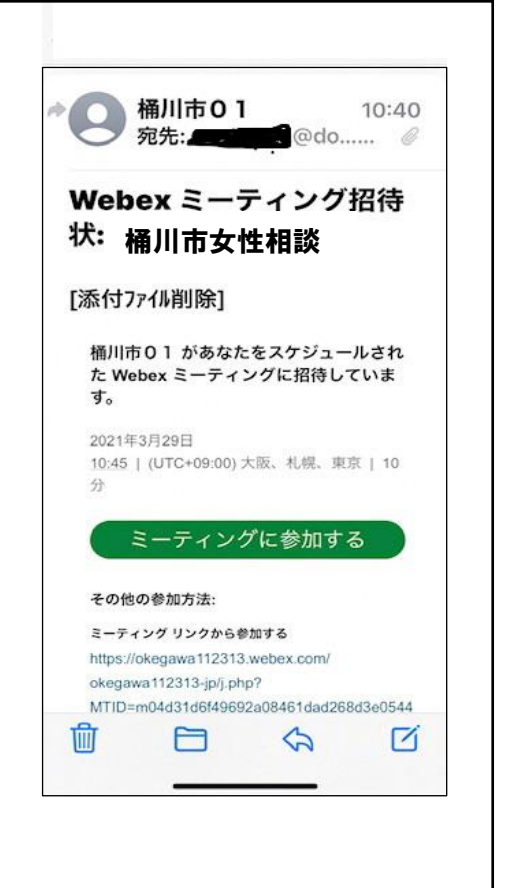

#### 『Webex Meetings』アプリのインストール 3

招待メール内の「ミーティングに参加する」またはURLをタップすると、アプリのインストー ル画面が表示されますので、ダウンロード・インストールを実施してください。既にインストー ルが済んでいる方、パソコンの方は不要です。

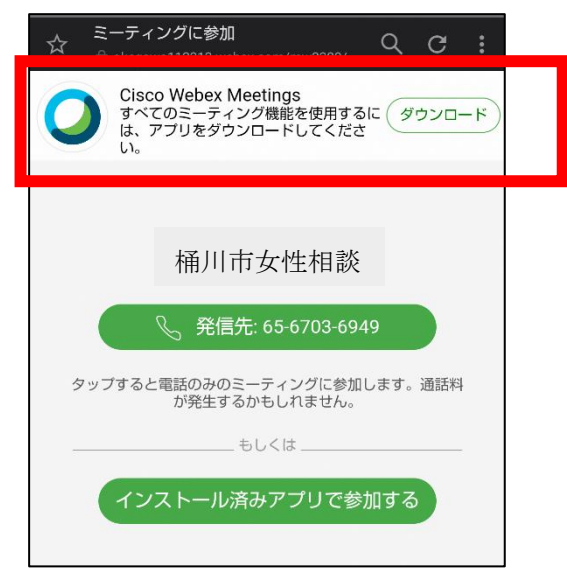

アプリを上記の方法でインストールできない、または事前にインストールするには、iPhone は 「App Store」、Android スマートフォンは「Google play」の検索欄に『Webex』と入力し、検 索してください。「Cisco Webex Meetings」というアプリが該当のアプリです。画面の指示に従 って、インストールしてください。

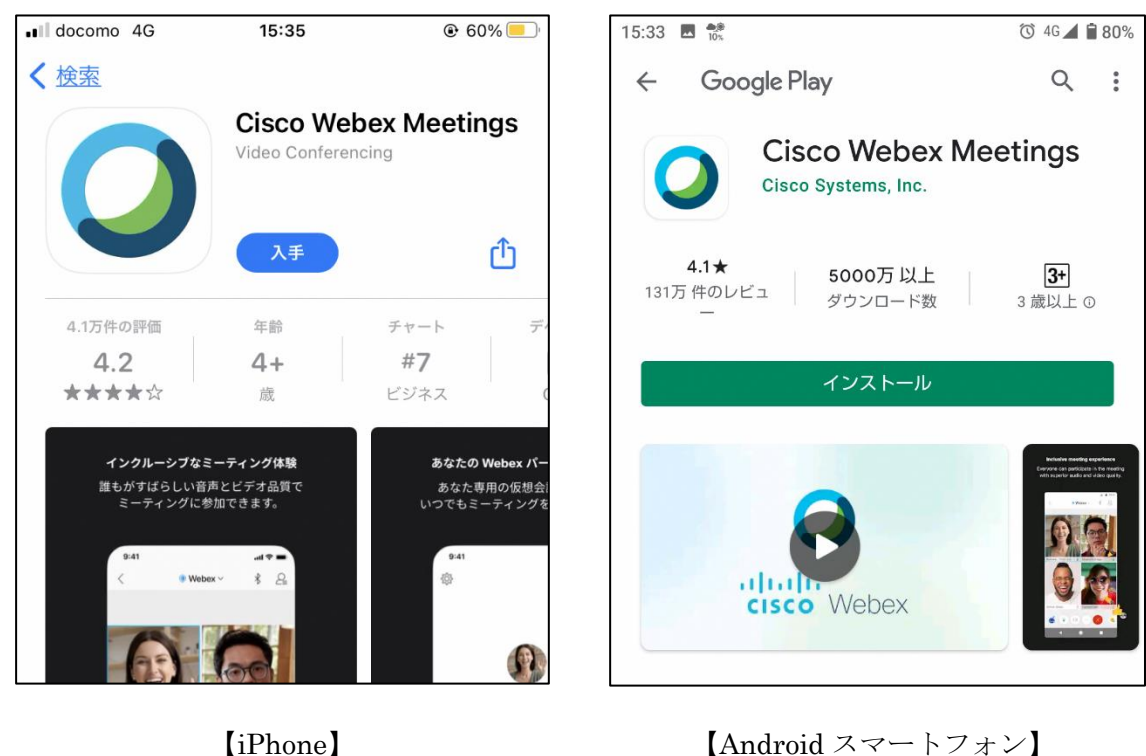

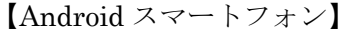

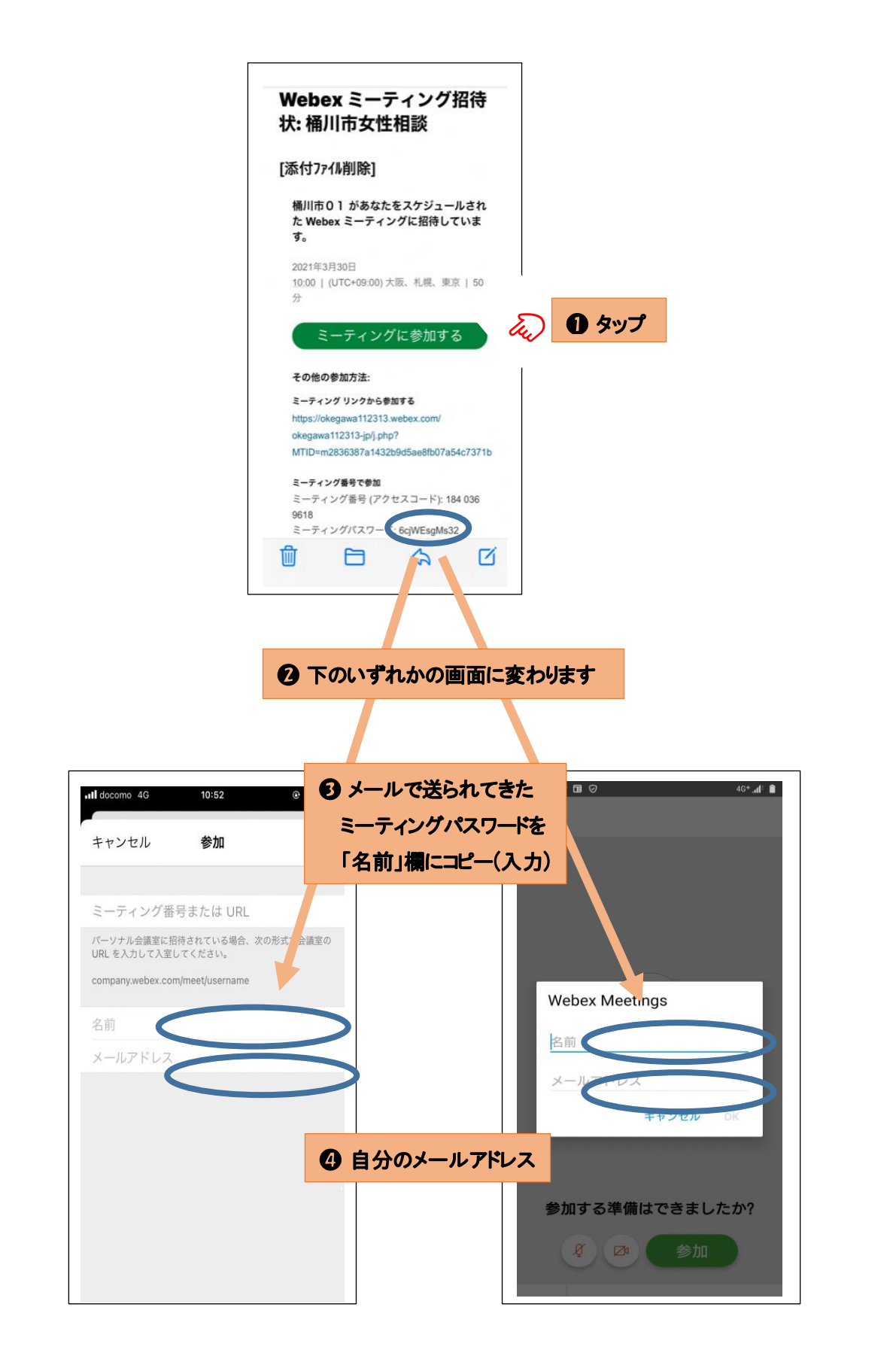

#### 4 メールから『Webex Meetings』にアクセス

予約時間の3分前になりましたら、送付されたメールから『Webex Meetings』にアクセスしてください。

【スマートフォンやタブレットの場合】

メールで送付された URL をクリックしてください。画面が『Webex Meetings』に切り替わります。切り替わったら、【参加】をタップしてください。

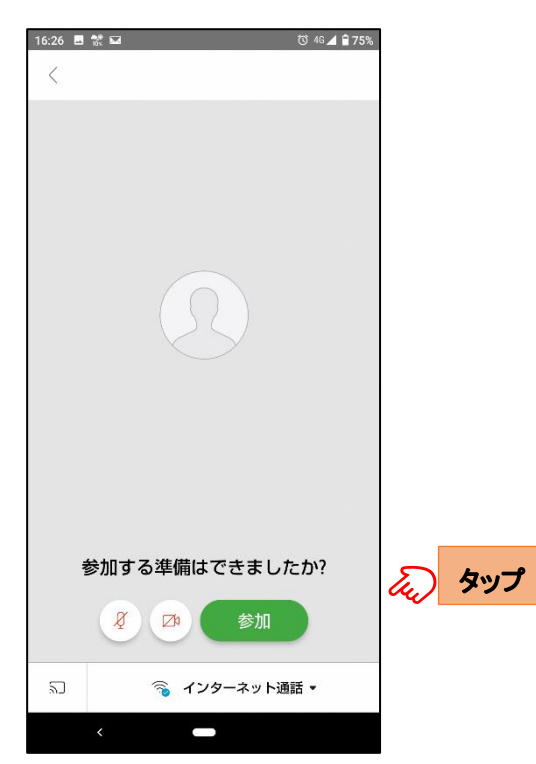

【パソコンの場合】

②次に、あなたのお名前及びメールアドレスを入力し、【次へ】をクリックしてください。③マイクとカメラの使用を許可し、ミーティングに参加してください。

#### 5 オンライン女性相談開始

相談室側が「ミーティングを開始」を行うと、相談が始まります。 相談終了後は【退出】してください。

## 【注意】

- ・Web カメラおよびマイクが正常に使えるか、事前に確認してください。
- ・音声のみの相談はご遠慮ください。オンライン女性相談開始時間から5分経過しても、接続が 出来なかった場合は、電話相談に切り替えさせていただきます。
- ・相談料は無料ですが、インターネット接続のための通信費は自己負担となります。
- ・相談内容保護のため、セキュリティの低い公共 Wi-Fi での利用はお控えください。
- ・周りに人のいない静かな個室等での相談をお勧めします。
- ・相談の様子を、録画・録音することはお断りします。
- ・相談の回答を、流用・転用することはお断りします。
- ・上記事項が遵守されていないと判断した場合は、当方の判断で相談を中止することがあります。